# ขั้นตอนการผูกบัญชีกับบัญชีธนาคารกรุงศรี

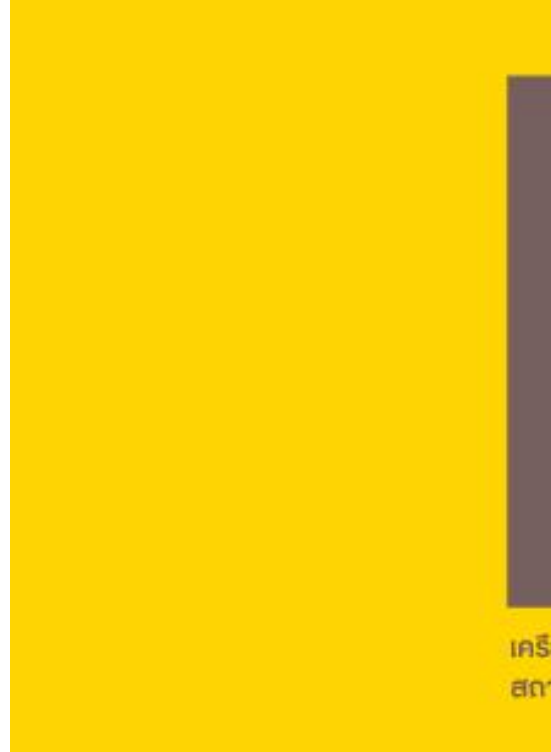

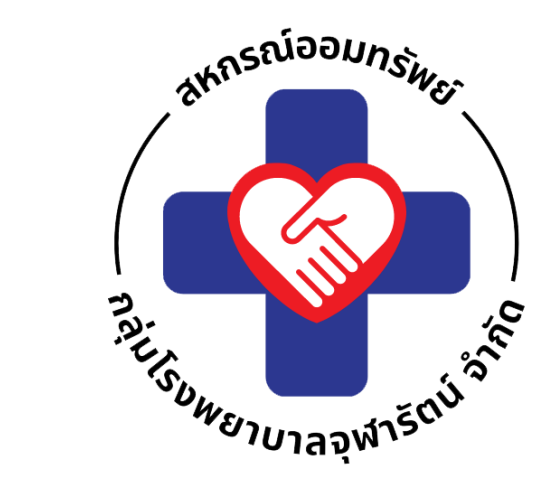

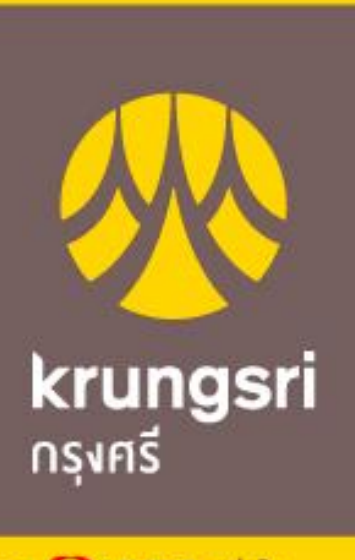

เครือ 💽 MUFG หนึ่งใน สถาบันการเงินที่ใหญ่ที่สุดของโลก

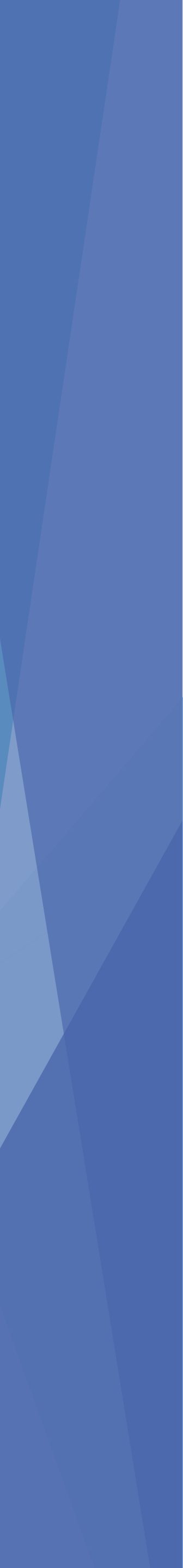

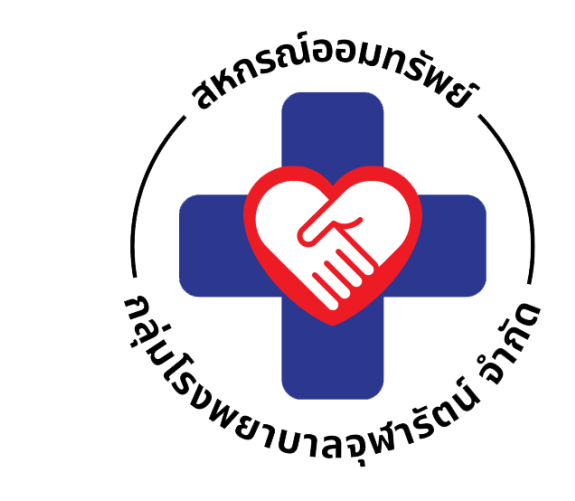

# คลิกที่ไอคอน ฝากเงิน หรือ ถอนเงิน

| <b>14:59</b>                             |                             | 5G 48                         |
|------------------------------------------|-----------------------------|-------------------------------|
| ยินดีต้อนรับ<br>คุณสัญชนัท               |                             |                               |
| บัญชีเงินฝาก                             |                             | RANK                          |
| จำนวนบัญชี 0 บัญชี                       |                             | -                             |
| หนี้คงเหลือ                              |                             |                               |
| จำนวนสัญญา 0 สัญญา                       |                             |                               |
| บริการ                                   |                             |                               |
|                                          |                             |                               |
| สมาชิก หุ้น                              | เงินฝาก                     | ເຈັນກູ້                       |
|                                          |                             |                               |
| ภาระค้ำประทัน รายการเรียกเท็บ            | ใบเสร็จรับเงิน              | ปันผล-เฉลี่ยคืน               |
|                                          |                             |                               |
| ผู้รับโอนประโยชน์ ยื่นขอทู้ออนไลน์       | ฝากเงิน                     | กอนเงิน                       |
| ข่าวสาร                                  |                             | ดูทั้งหมด                     |
| <b>รายชื่อสมาชิกใหม่</b><br>ธันวาคม 2566 | <b>รายชื่อส</b><br>พฤศจิกา  | <b>เมาชิกใหม่</b><br>ายน 2566 |
| รายชื่อสนาชิกใหม่ เดือบรับวาคม 2566      | รายชื่อสมา                  | าชิกใหม่ เดือบ                |
| (ก) ()<br>หน้าแรก ข้อความ                | <b>ຊົດຊີ</b><br>ຫັ້ນຄ່າຣະບບ | ออกจากระบบ                    |

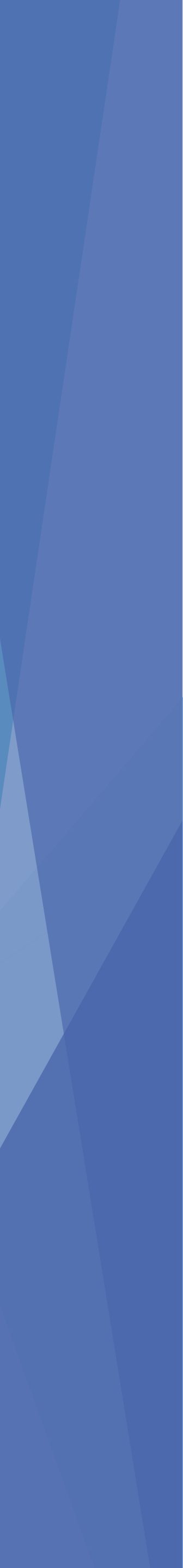

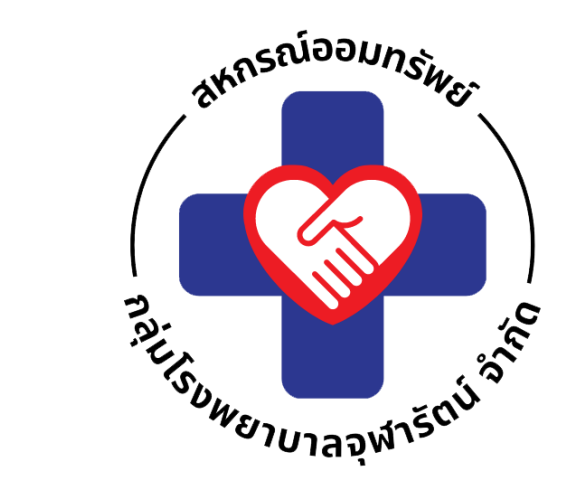

# ผูกบัญชีกับเลขที่บัญชี ที่ลงทะเบียนไว้กับ สหกรณ์แล้วกด "ต่อไป"

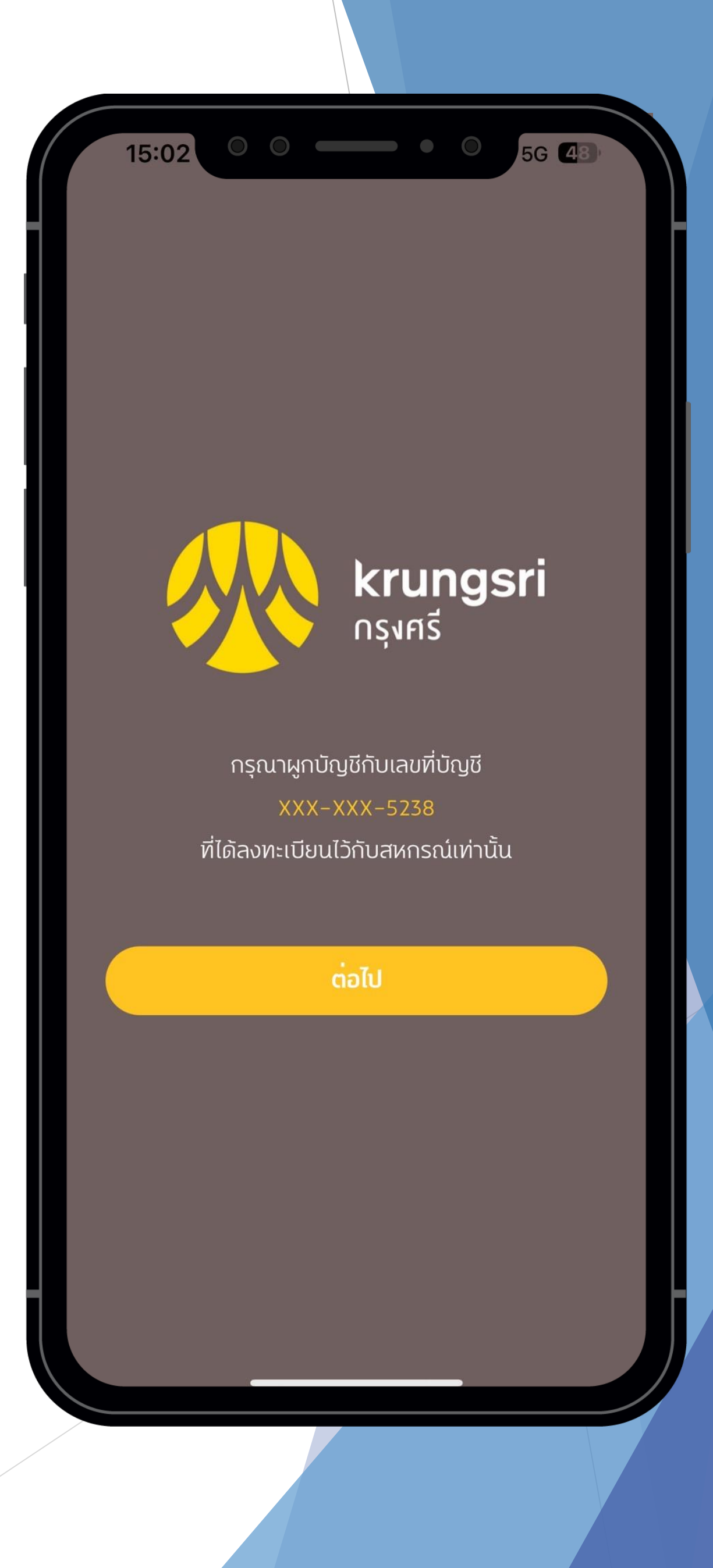

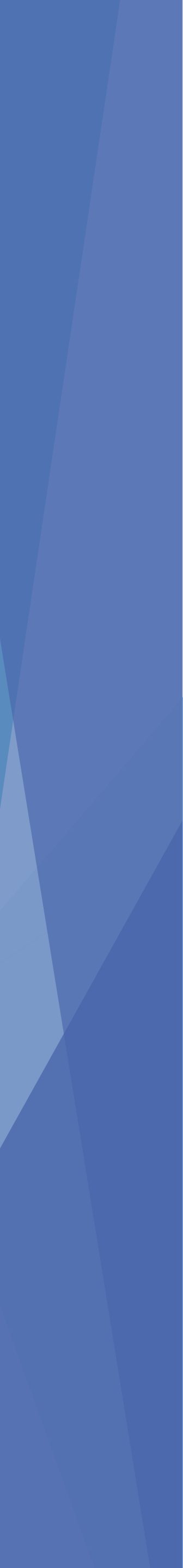

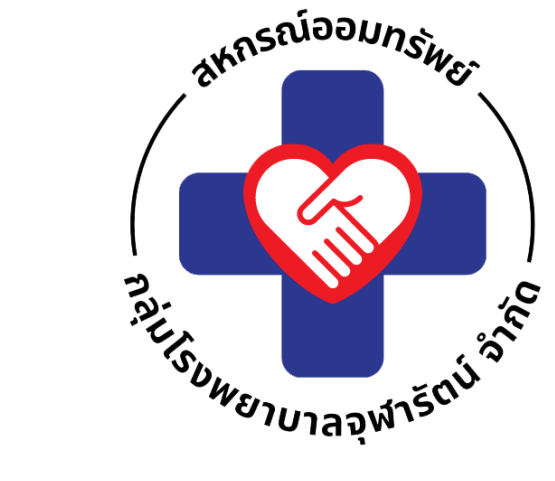

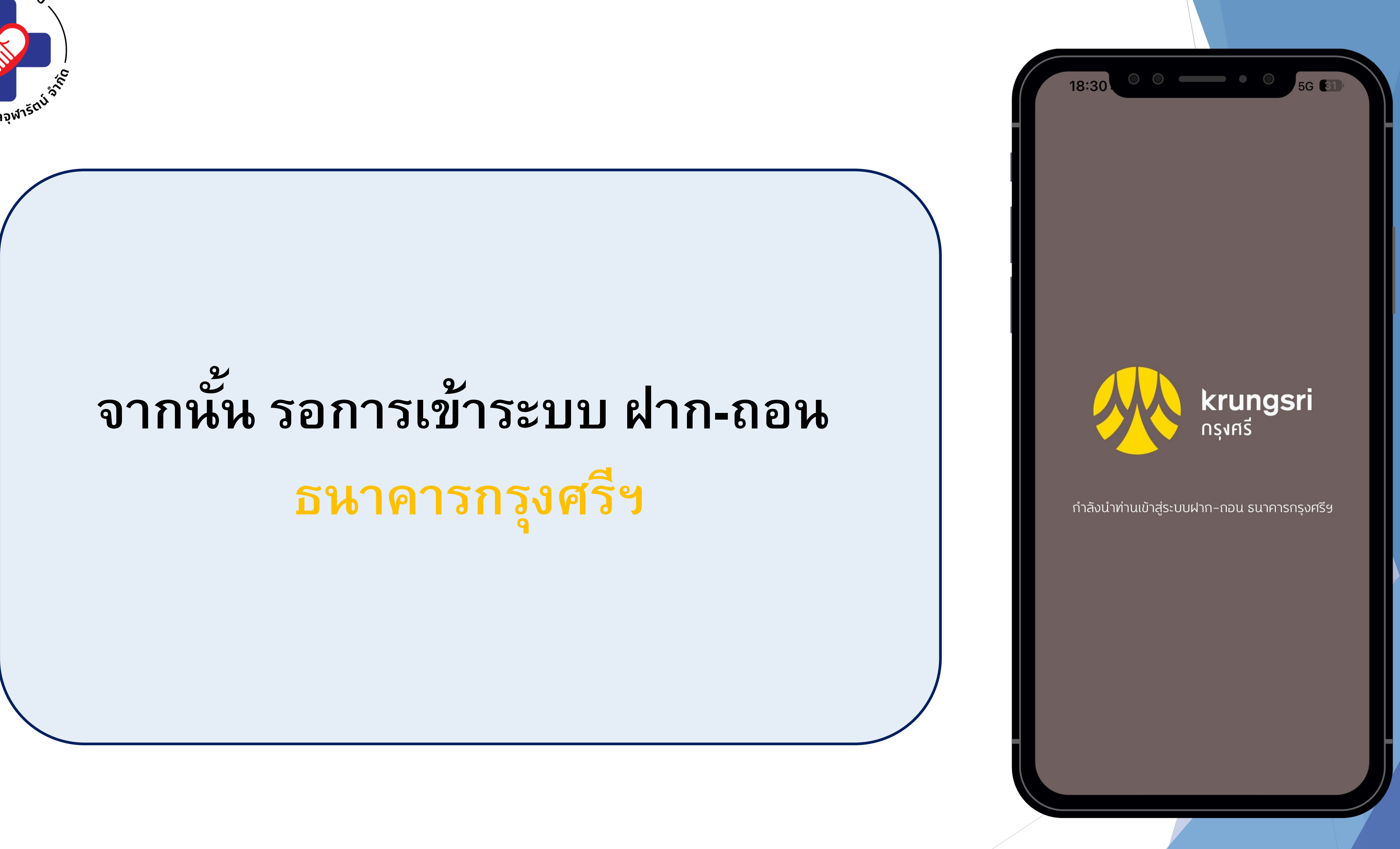

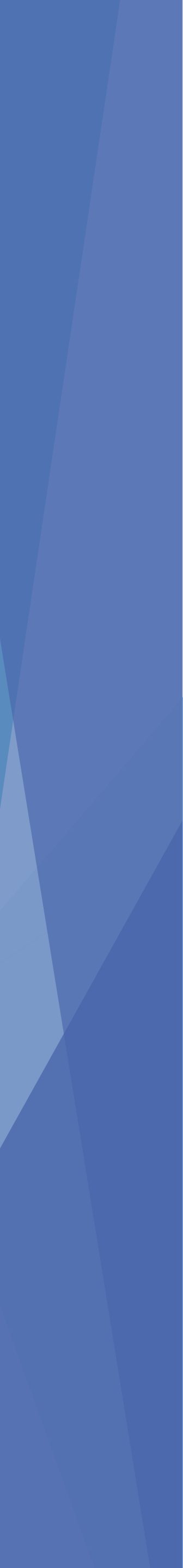

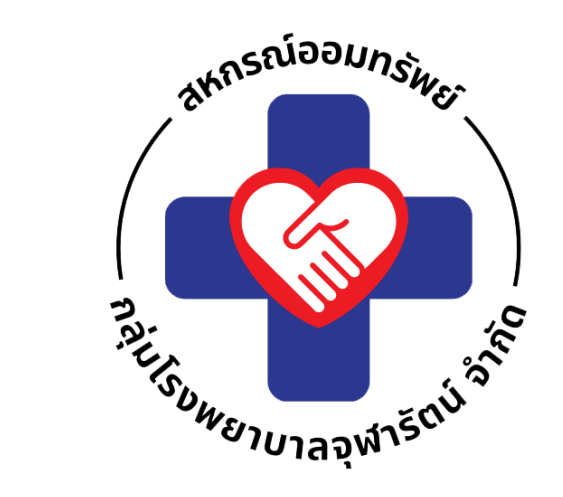

- ท่านสามารถเลือกช่องทางการยืนยันตัวตน แอปพลิเคชันของ CHCO-api Key เลือกอย่างใดอย่างหนึ่ง
- กรุงศรีออนไลน์ (KOL)
  บัตรเอทีเอ็มหรือบัตรเดบิต
  - กรุงศรีโมบาย (KMA)

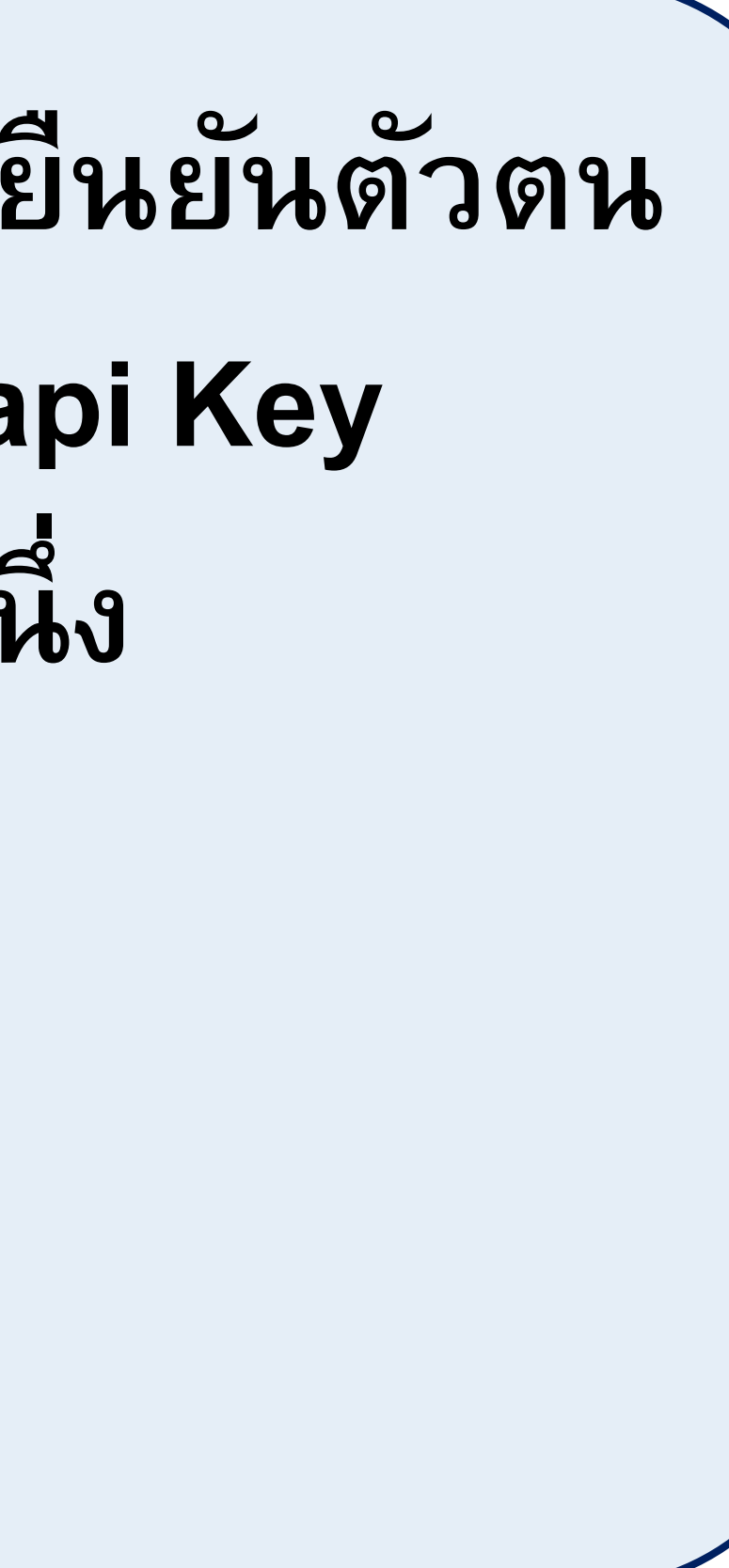

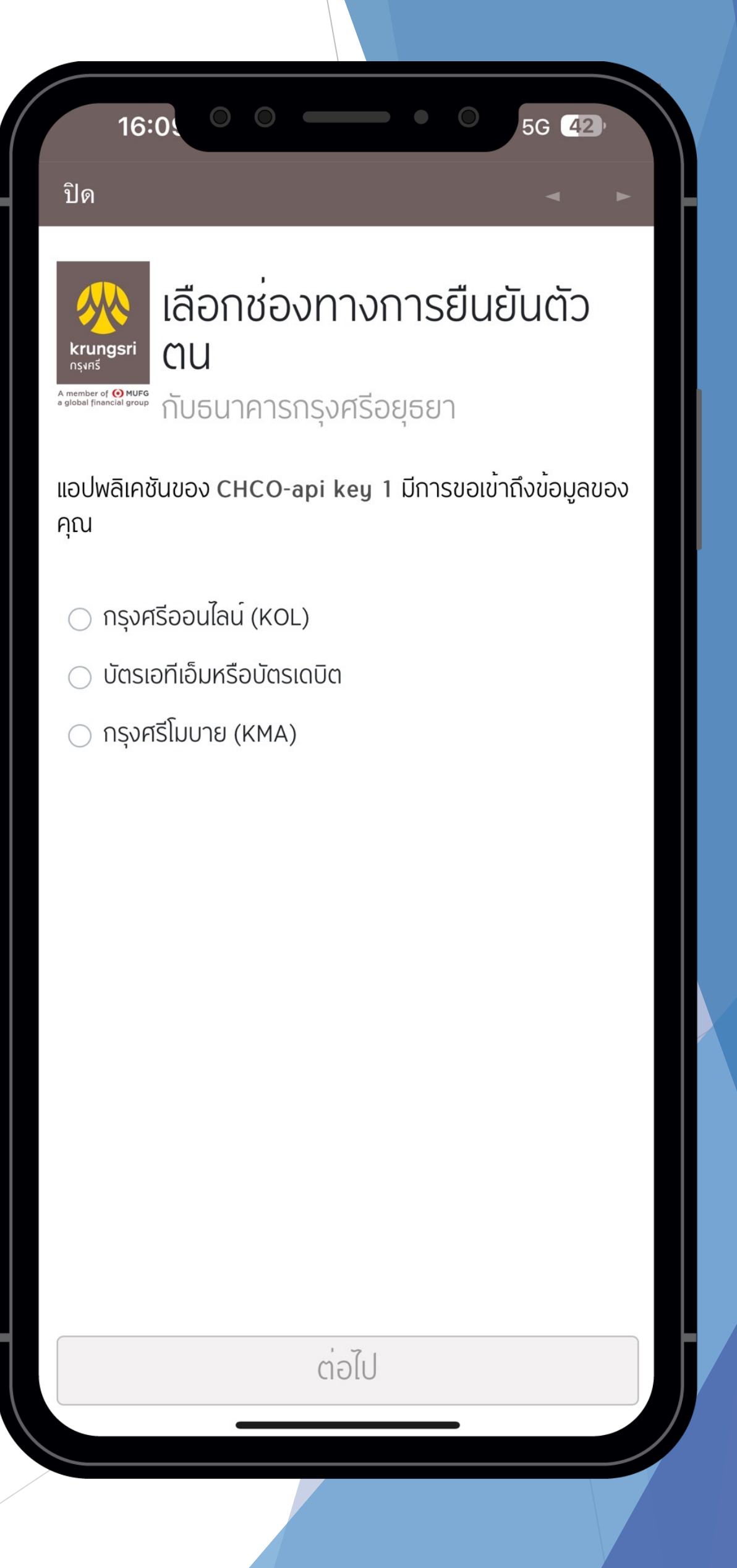

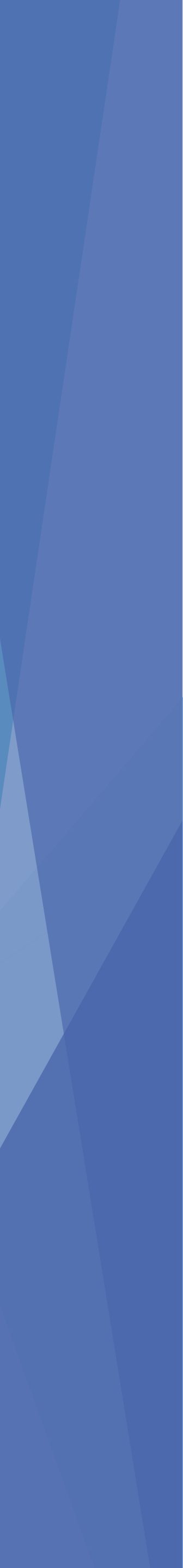

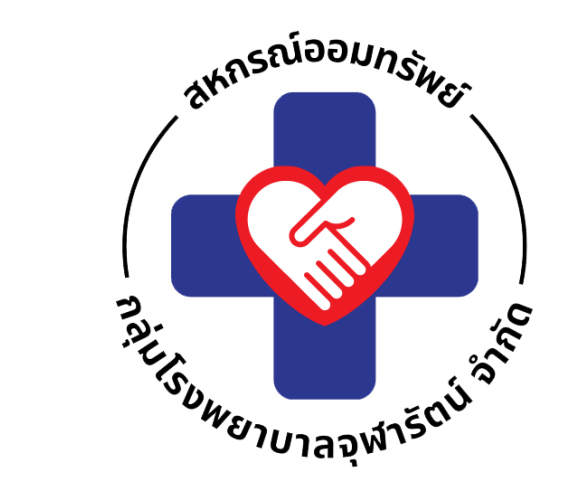

## อ่านข้อกำหนดและเงื่อนไข การสมัครบริการหักบัญชีอัตโนมัติแล้ว คลิก ยอมรับเงื่อนไขละวิธีการให้ความ ยินยอม

แล้วคลิก "ต่อไป"

## ปิด

## ข้อกำหนดและเงื่อนไข

### ข้อกำหนดและเงื่อนไขการสมัครบริการหักบัญชีเงินฝากอัตโนมัติ

หรือบริการอื่นที่ชำระเงินโดยการหักบัญชีเงินฝาก ผ่านช่องทางอิเล็กทรอนิกส์ (เงื่อนไขนี้ให้มีผลบังคับใช้ตั้งแต่วันที่ 15 มีนาคม 2561 เป็นต<sup>ุ้</sup>นไป)

ข้าพเจ้าตกลงยินยอมผูกพันตามข้อกำหนดและเงื่อนไขการสมัคร บริการหักบัญชีเงินฝากอัตโนมัติ หรือบริการอื่นที่ชำระเงินโดยการหักบัญชีเงิน ฝากผ่านช่องทางอิเล็กทรอนิกส์ ดังต่อไปนี้

- 1. ข้าพเจ้าตกลงยินยอมให้ธนาคารหักเงินจากบัญชีเงินฝากของข้าพเจ้า เพื่อชำระหนี้ และ/หรือภาระผูกพันต่างๆ ให้แก่ผู้รับชำระตามที่ข้าพเจ้าได้ แจ้งความประสงค์ไว้ ซึ่งต่อไปนี้จะเรียกว่า "บริษัท" ตามจำนวนที่ปรากฏ ้ในข้อมูลที่ธนาคารได้รับจากบริษัท และ/หรือ ตัวแทนของบริษัท และ/ หรือ บุคคลอื่นใดที่ได้รับแต่งตั้งและมอบหมายจากบริษัทให้กระทำการ แทน และ/หรือในนามของบริษัท ซึ่งแจ้งหนี้ผ่านสื่อบันทึกข้อมูล (Computer Media) และ/หรือ แผ่นบันทึกข้อมูล (Diskette/Tape) และ/หรือ สื่ออิเล็กทรอนิกส์อื่น ซึ่งต่อไปนี้จะเรียกว่า "รายการ" และนำ เงินตามจำนวนที่หักดังกล่าวโอนเข้าบัญชีเงินฝากของบริษัท
- 2. ข้าพเจ้ารับทราบว่าในการหักเงินจากบัญชีเงินฝากของข้าพเจ้าเพื่อชำระ หนี้ และ/หรือภาระผูกพันต่างๆ ให้แก่บริษัทตามจำนวนที่ปรากฏใน รายการ หากปรากฏในภายหลังว่าจำนวนเงินที่บริษัทได้แจ้งรายการแก่ ธนาคารนั้นไม่ถูกต้อง ข้าพเจ้าตกลงที่จะดำเนินการเรียกร<sup>้</sup>องเงินจำนวน ดังกล่าวคืนจากบริษัทโดยตรง โดยข้าพเจ้าขอสละสิทธิในการเรียกร้อง หรือฟ้องร<sup>้</sup>องให<sup>้</sup>ธนาคารชดใช้เงินจำนวนดังกล<sup>่</sup>าว
- 3. ข้าพเจ้ายอมรับว่าในการหักเงินจากบัญชีเงินฝากของข้าพเจ้าตามที่ได้ ้ให้ความยินยอมไว้นี้ ธนาคารจะกระทำได้ต่อเมื่อในบัญชีเงินฝากมี จำนวนเงินเพียงพอในการหักบัญชีเพื่อชำระหนี้ และ/หรือภาระผูกพัน ต่างๆ ในขณะนั้น เว้นแต่ในกรณีหักเงินฝากเพื่อชำระหนี้บัตรเครดิต แม้ ี้ยอดเงินคงเหลือในบัญชีเงินฝากจะมีจำนวนไม่เพียงพอก็ตาม ข้าพเจ้า ตกลงให้ธนาคารสามารถหักเงินจากบัญชีเงินฝากของข้าพเจ้าเท่ากับ ยอดเงินคงเหลือที่มีอยู่ในบัญชีเพื่อชำระหนี้บัตรเครดิตได้ และข้าพเจ้า ้ยินยอมเสียค่าปรับ และ/หรือค่าธรรมเนียม พร<sup>้</sup>อมทั้งยอมผูกพันตาม เงื่อนไขและข้อตกลงในการใช้บริการนี้ตามที่ธนาคารกำหนดทุกประการ

- ประการ ไมจำเป็นตองไหขาพเจาตรวจสอบหรือลงลายมือชือกอนแต อย่างใด สามารถใช้เป็นพยานหลักฐานยันข้าพเจ้าและบุคคลอื่นที่ใช้ บริการร่วมกับข้าพเจ้าในการพิสูจน<sup>์</sup>มูลหนี้ การหักและ/หรือการโอนเงิน และ/หรือการใช้บริการใดๆ ได้โดยชอบ แม้ว่าข้อมูลนั้นจะเก็บรักษาและ/ หรือรวบรวมไว้ในรูปของข้อมูลอิเล็กทรอนิกส์หรือไม่ว่าในรูปแบบใด ົ້ຳຕາມ
- 10. ธนาคารมีสิทธิในการเปลี่ยนแปลงเพิ่มหรือลดการให้บริการเฉพาะ บริการใดบริการหนึ่ง หรือยกเลิกการให้บริการทั้งหมดได้ หรือเฉพาะแต่ ผู้ใช้บริการรายใดรายหนึ่งเมื่อใดก็ได้ โดยจะแจ้งให้ข้าพเจ้าทราบผ่านสื่อ ป<sup>้</sup>ระชาสัมพันธ<sup>์</sup>การใช้บริการต่างๆ ของธนาคาร ที่เว็บไซต<sup>์</sup>ของธนาคาร หรือประกาศ ณ ที่ทำการของธนาคาร ทั้งนี้ในกรณีที่ข้าพเจ้าได้ใช้ บริการที่ธนาคารจัดให้ใหม่ หรือเพิ่มเติมเปลี่ยนแปลงแล้ว ถือว่าข้าพเจ้า ได้ตกลงยอมรับเงื่อนไขและข้อตกลงที่มีผลใช้บังคับแก่บริการที่ธนาคาร ได้จัดให้ใหม่หรือเพิ่มเติมเปลี่ยนแปลงนั้นแล้ว
- 11. ข้าพเจ้าตกลงยินยอมให้ธนาคารมีสิทธิเพิ่มเติมเปลี่ยนแปลง หรือ ยกเลิกเงื่อนไขข้อกำหนดและวิธีปฏิบัติเกี่ยวกับการใช้บริการเมื่อใดก็ได้ โดยไม่ต้องได้รับความเห็นชอบจากข้าพเจ้าก่อน
- 12. ข้าพเจ้ายินยอมให้ธนาคารติดต่อสอบถามหรือเปิดเผยรายละเอียดหรือ ข้อมูลบางประการหรือทั้งหมดเกี่ยวกับข้าพเจ้าที่ธนาคารรับทราบมา เนื่องจากการใช้บริการใดๆ ของข้าพเจ้ากับธนาคาร กับบุคคล และ/หรือ นิติบุคคลใดๆ ได้ตามความจำเป็นและเหมาะสม โดยธนาคารไม่ต้องขอ อนุญาตหรือได้รับความยินยอมจากข้าพเจ้าแต่อย่างใด ทั้งนี้ให้ถือว่า ความยินยอมนี้มีผลใช้บังคับตลอดไป แม้ว่าข้าพเจ้าจะมิได้ใช้บริการตาม คำขอใช้บริการนี้ หรือมิได้ใช้บริการใดๆกับธนาคารแล้วก็ตาม
- หางอเงิงรากรัน กรอมเดเงิงรากรันๆกอชนาศารแสรกตาม 13. หากธนาคารได้หักเงินจากบัญชีเงินฝากโดยเป็นไปตามที่ได้ให้ความ ยินยอมไว้นี้ ถือว่า มีผลผูกพันข้าพเจ้า และธนาคารมีสิทธิโดยชอบตาม กฏหมายในการหักเงินจากบัญชีเงินฝากธนาคารทุกประการ ทั้งนี้ ข้าพเจ้าขอสละสิทธิในการโต้แย้งหรือใช้สิทธิเรียกร้องใดๆ ทั้งสิ้นเอากับ ธนาคารและบริษัท

ข้าพเจ้าได้อ่านและเข้าใจข้อกำหนดและเงื่อนไขที่กล่าวข้างต้นโดย ตลอดแล้ว ตกลงยอมรับผูกพันตามนี้ทุกประการ

ผู้ใช้บริการได้อ่านและเข้าใจข้อกำหนดและเงื่อนไขที่กล่าวข้างต้นโดยตลอดแล้ว ต<sup>ุ</sup>กลงรับผูกพันตามนี้ทุกประการ

## 🕝 ยอมรับเงื่อนไขและวิธีการให้ความยินยอม

ต่อไป

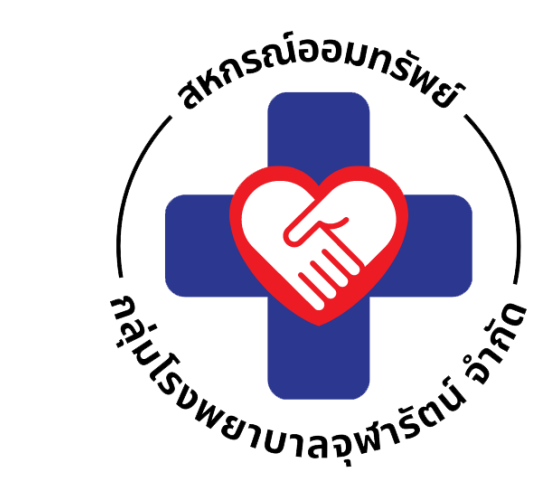

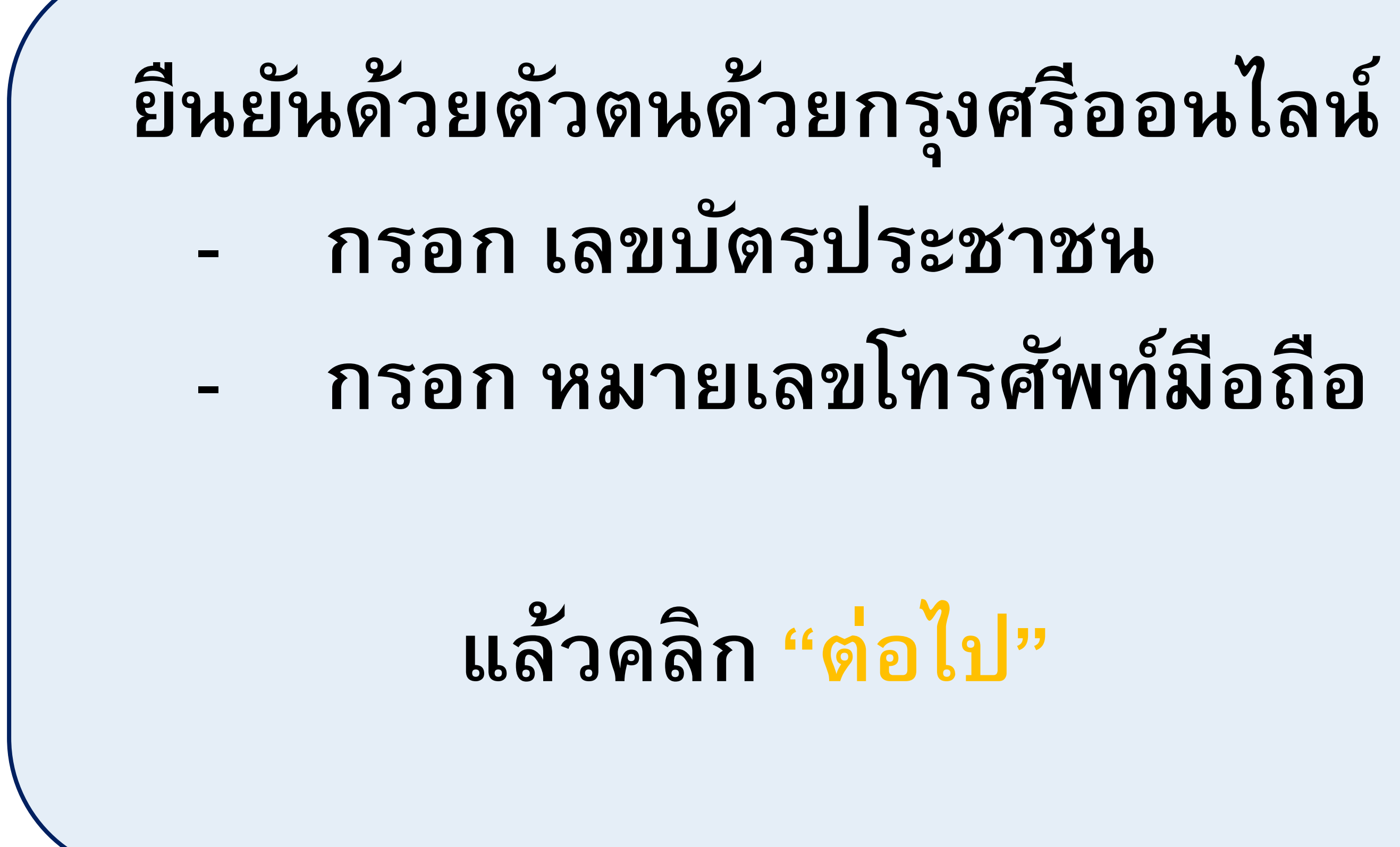

ยืนยันตัวตนด้วยกรุงศรี <sup>าจรา่</sup> โมบาย กรุณากรอกข้อมูลที่ใช้ในการลงทะเบียนผู้ใช้กรุงศรีโมบาย เพื่อ ดำเนินการกับธนาคารกรุงศรีอยุธยาต่อ เลขประจำตัวประชาชน X XXXX XXXXX XX X หมายเลขโทรศัพท<sup>์</sup>มือถือ OXX XXX XXXX

ต่อไป

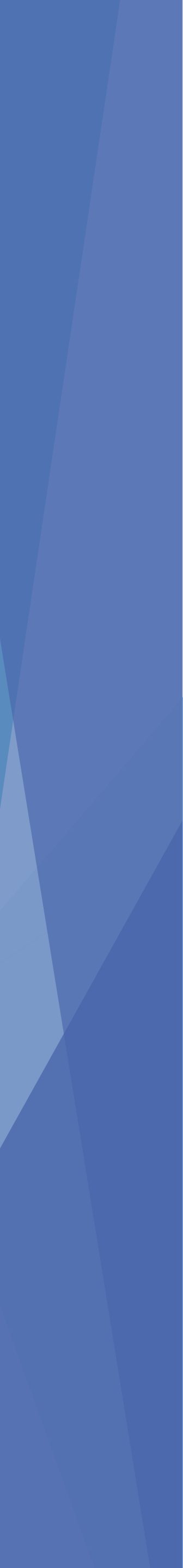

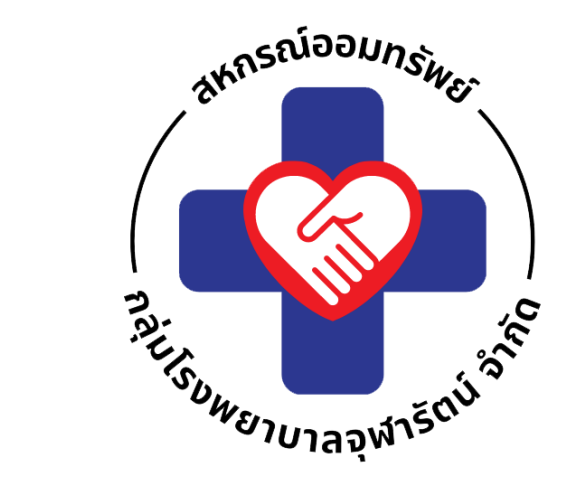

# ระบบจะเชื่อมต่อแอป KMA เพื่อดำเนินการสมัครฯ

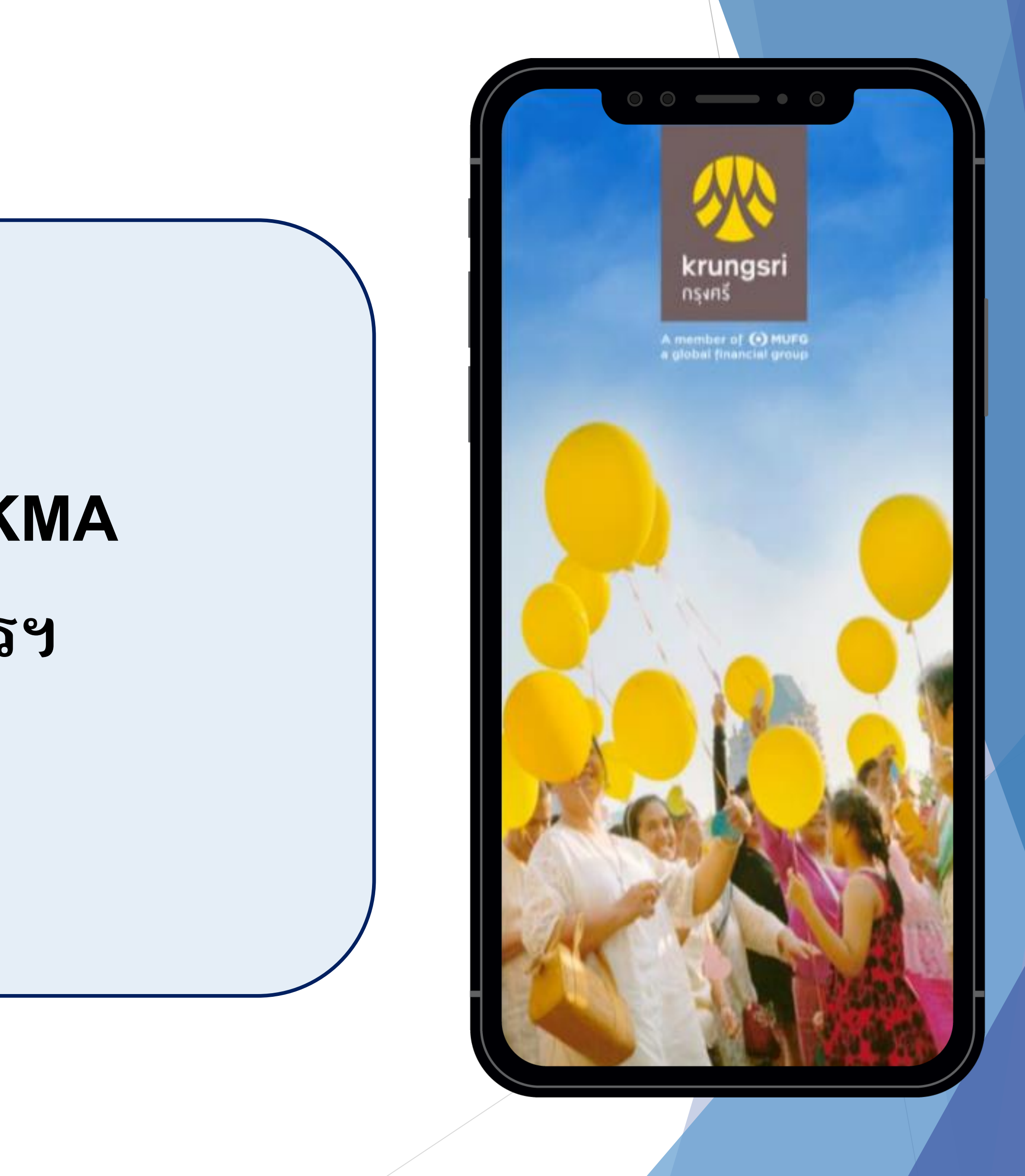

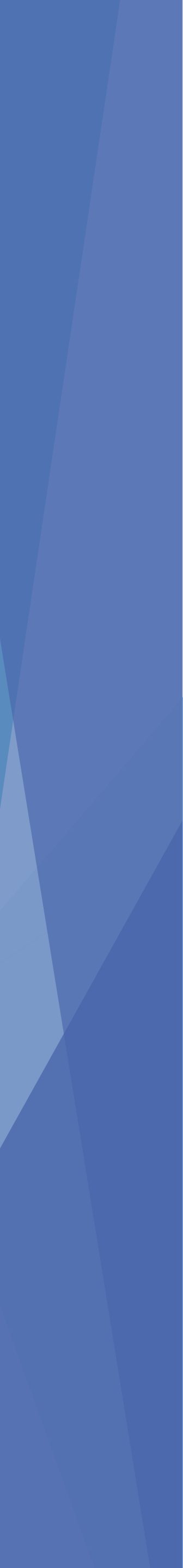

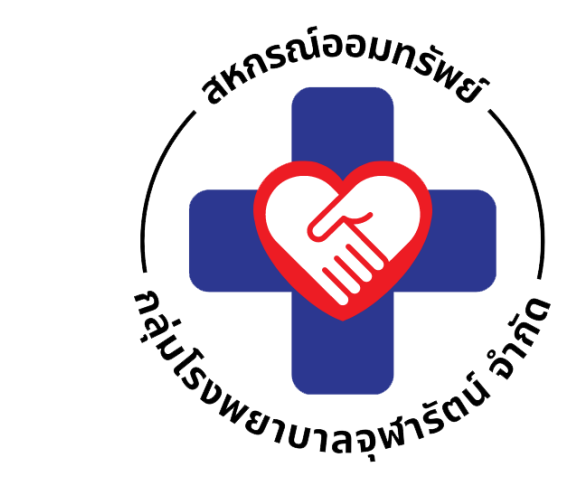

# ระบุ PIN ก็ใช้สำหรับเข้าแอป KMA

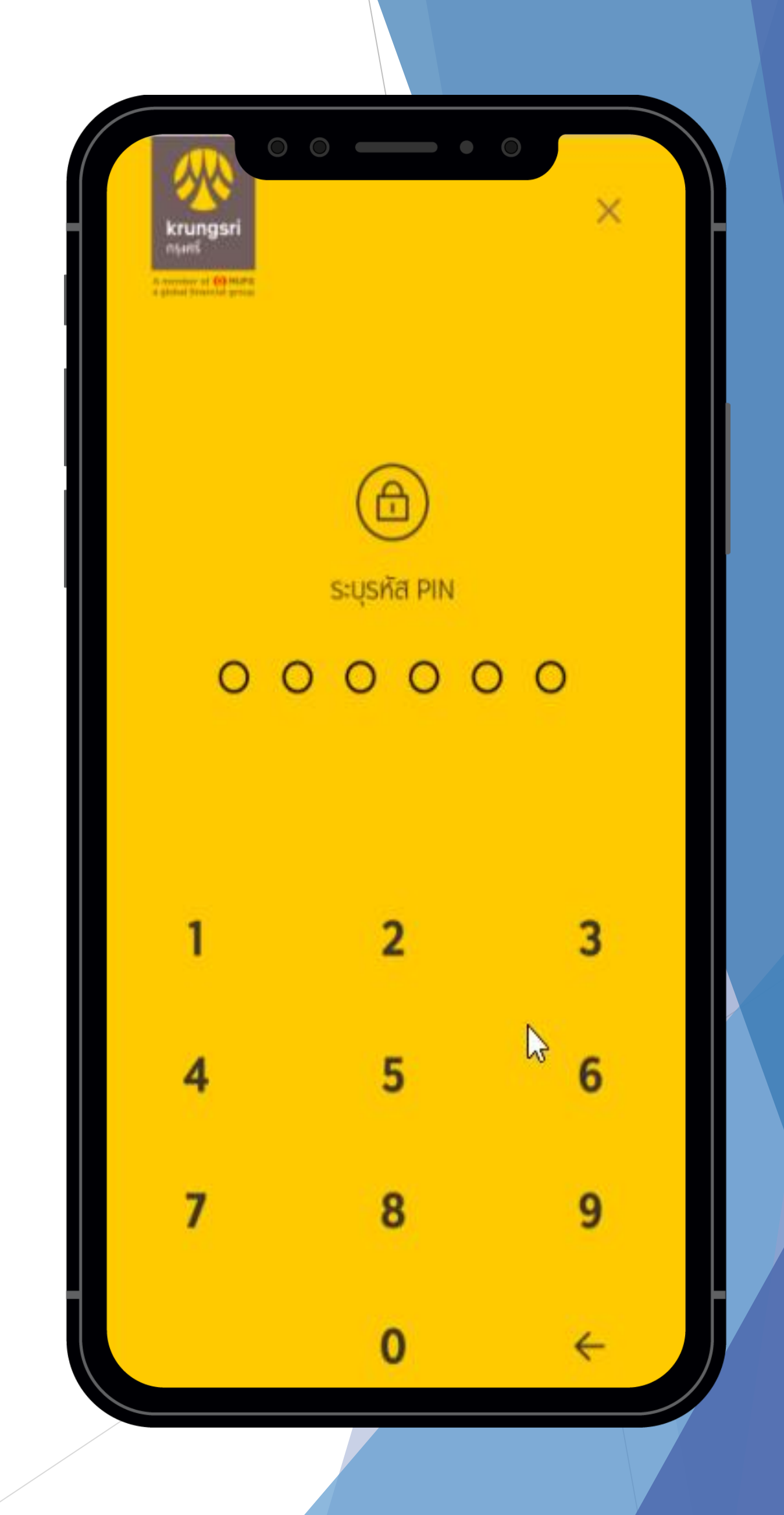

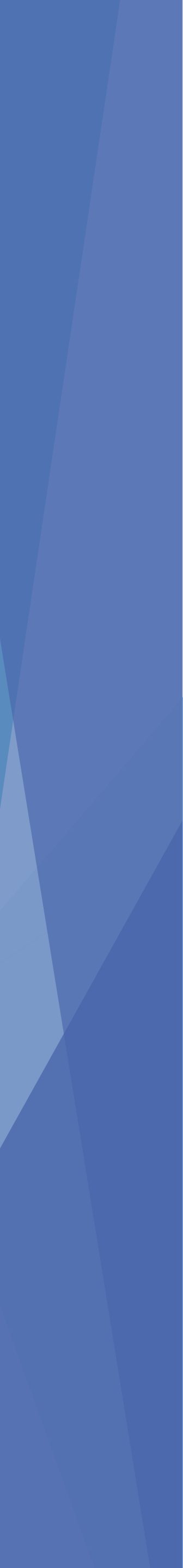

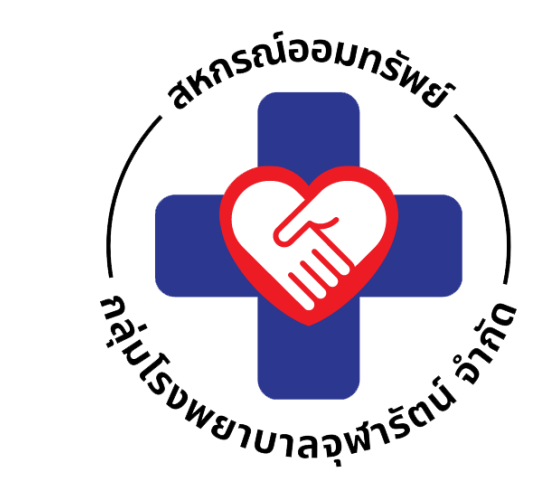

## ยอมรับเงื่อนไขการใช้บริการผ่าน KMA

## การอนุญาตเพื่อเข้า ถึง

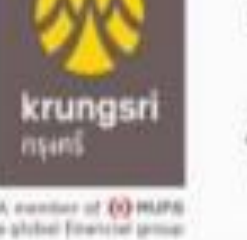

ข้อกำหนดและเงื่อนไขการสมัครบริการหัก บัญชีเงินฝากอัตโนมัติหรือบริการอื่นที่ชำระเงิน โดยการหักบัญชีเงินฝากผ่านช่องทาง อิเล็กทรอนิกส์

(เงื่อนไขนี้ให้มีผลบังคับใช้ตั้งแต่วันที่ 18 พฤษภาคม 2564 เป็นต้นไป)

ข้าพเจ้าตกลงยินยอมผูกพันตามข้อกำหนดและ เงื่อนไขการสมัครบริการหักบัญชีเงินฝาก อัตโนมัติ หรือบริการอื่นที่ชำระเงินโดยการหัก บัญชีเงินฝากผ่านช่องทางอิเล็กทรอนิกส์ ดังต่อ ไปนี้

 ข้าพเจ้าตกลงยินยอมให้ธนาคารหักเงินจาก บัญชีเงินฝากของข้าพเจ้าเพื่อชำระหนี้ และ/ หรื<u>ง ระผ</u>กพันต่างๆ ให้แก่ผู้รับชำระตามที่

## ข้อนี้จะแสดงเฉพาะครั้ง แรกที่มีการลงทะเบียน

กระทำการแทน และ/หรือไนนามของบริษัท ซึ่งแจ้งหนี้ผ่านสื่อบันทึกข้อมูล (Computer Media) และ/หรือ แผ่นบันทึกข้อมูล

ยกเลิก

ຍວມຮັບ 🎧

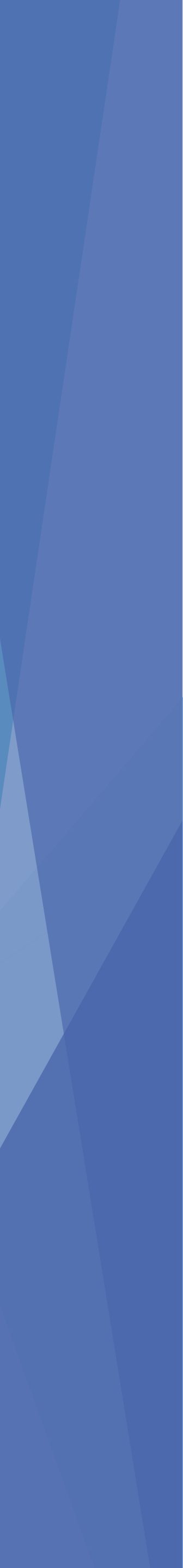

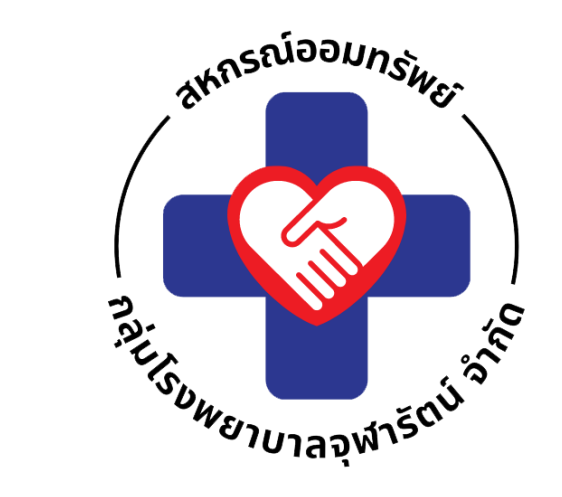

# เลือกบัญชีเงินฝาก กี่ต้องการสมัครผูกบัญชี

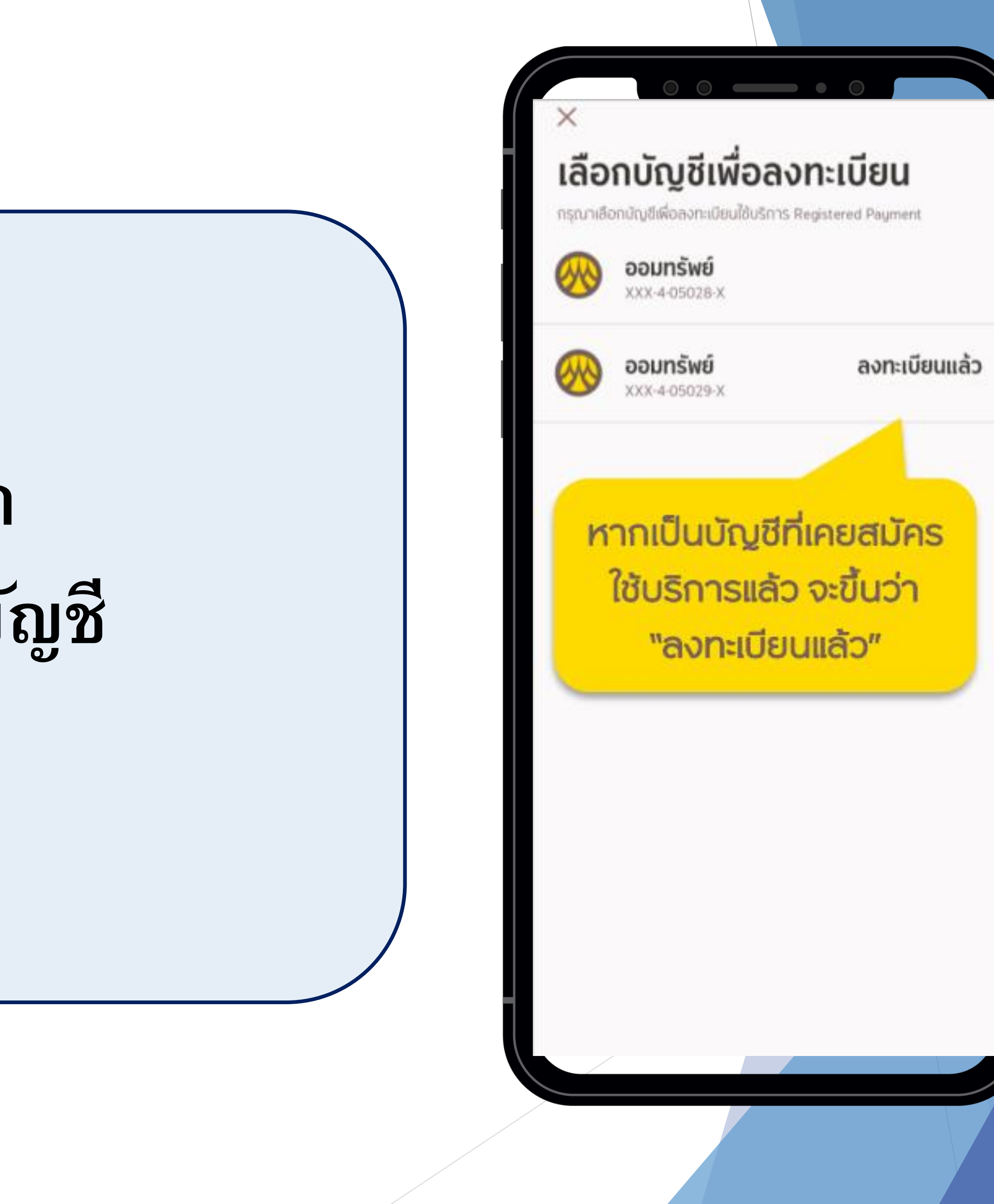

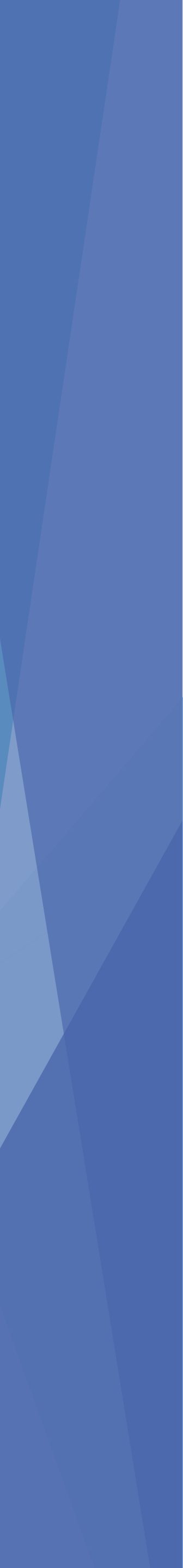

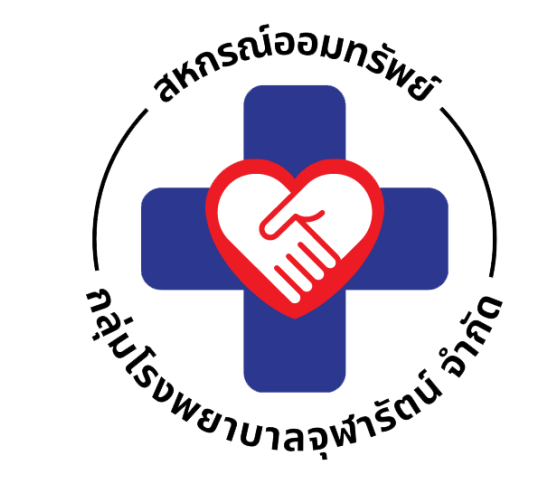

## ยื่นยัน OTP

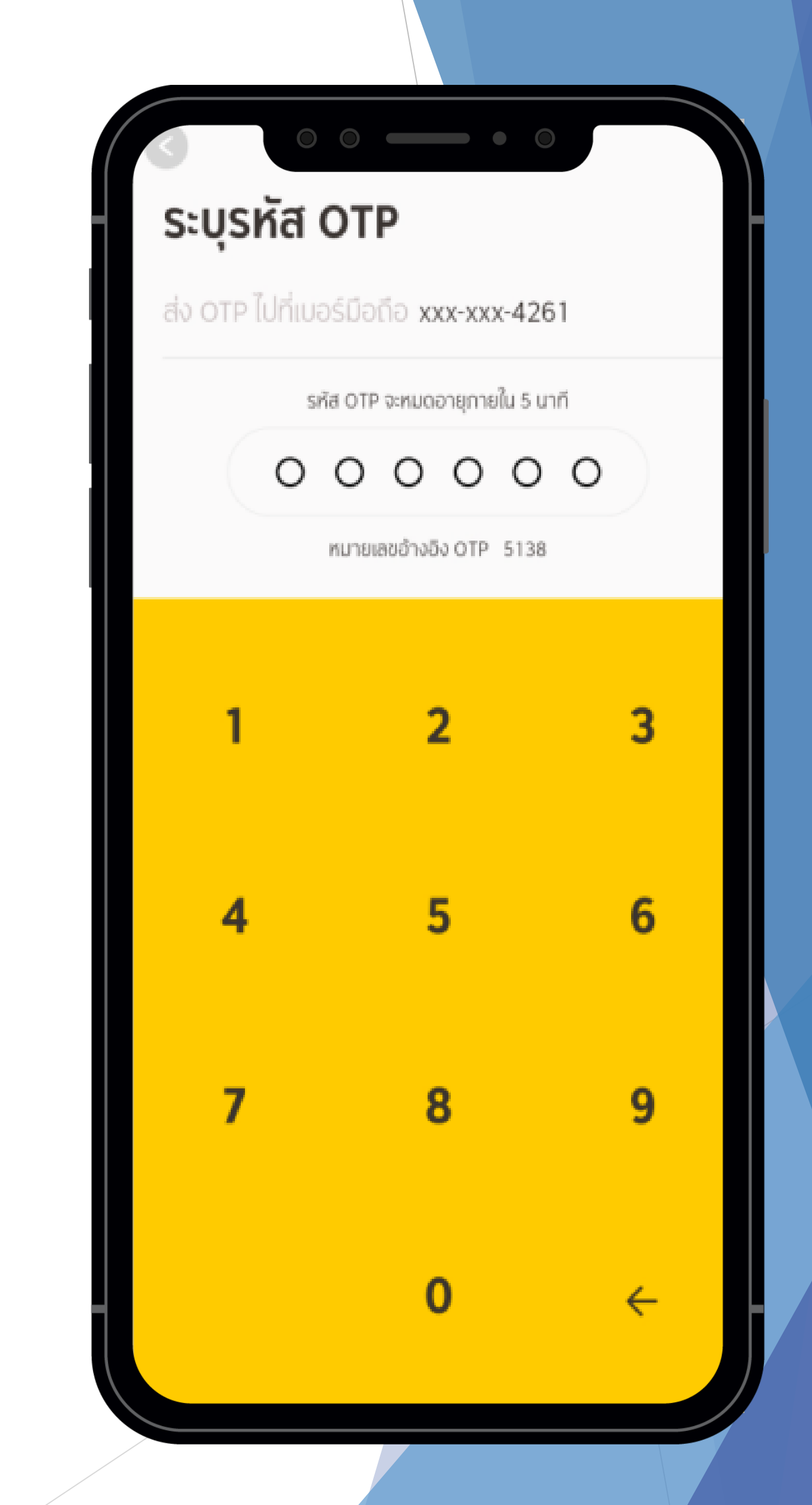

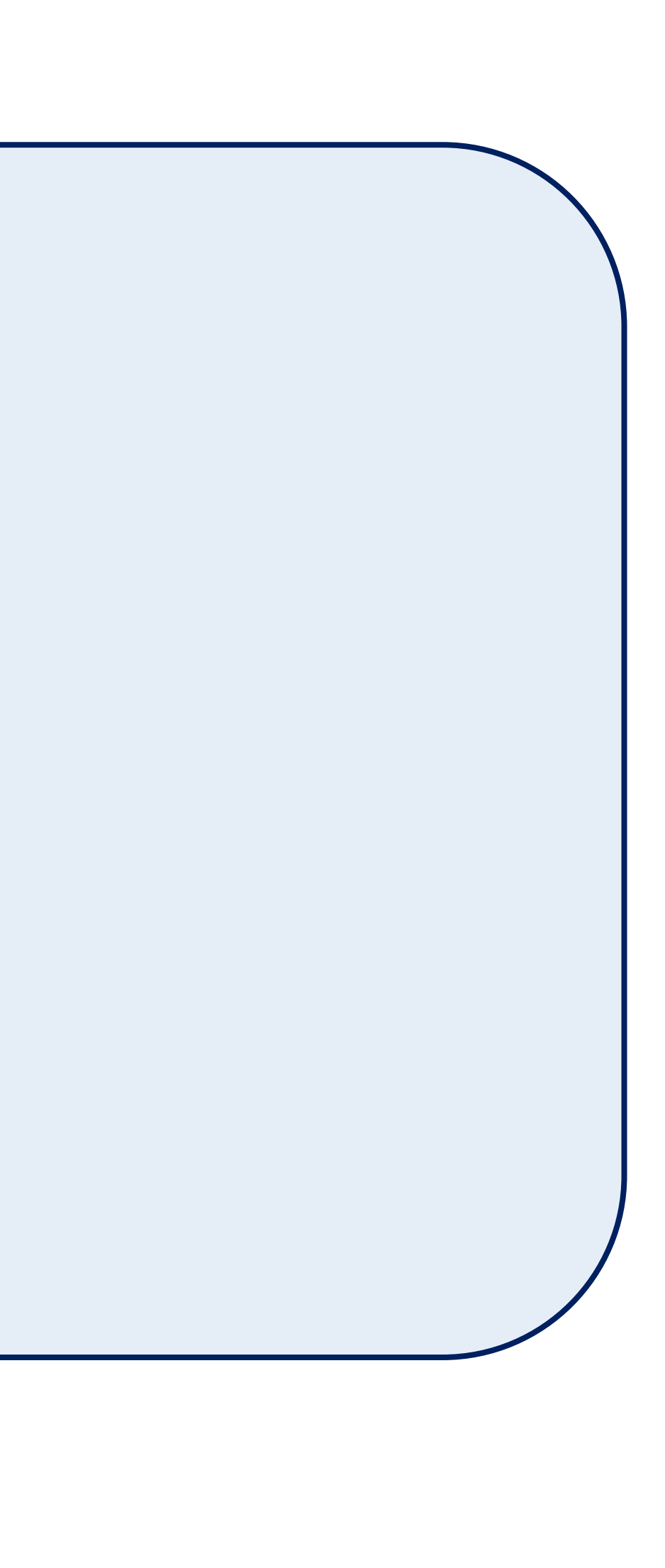

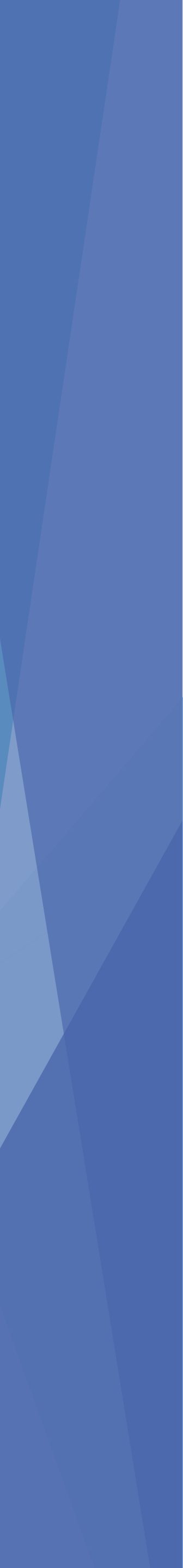

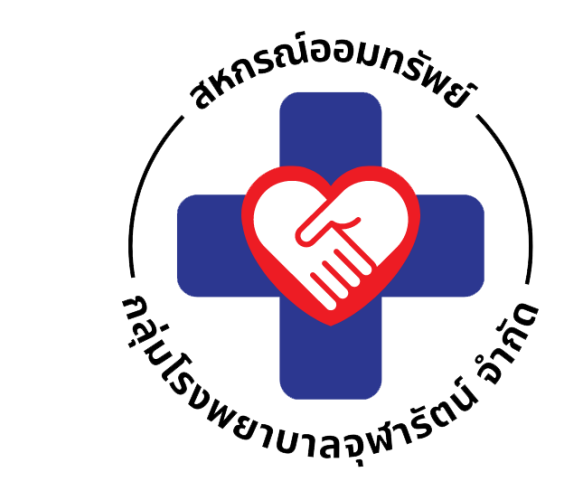

# ระบบ KMA จะแจ้งผลการสมัครเบื้องต้น ลงทะเบียนสำเร็จ

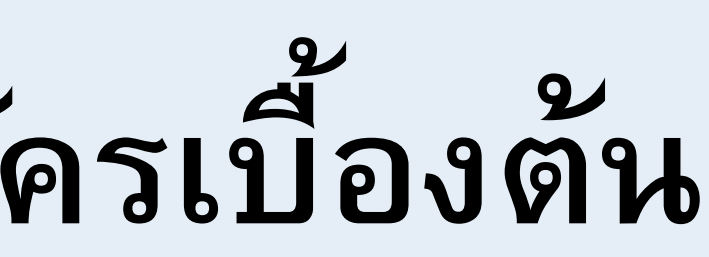

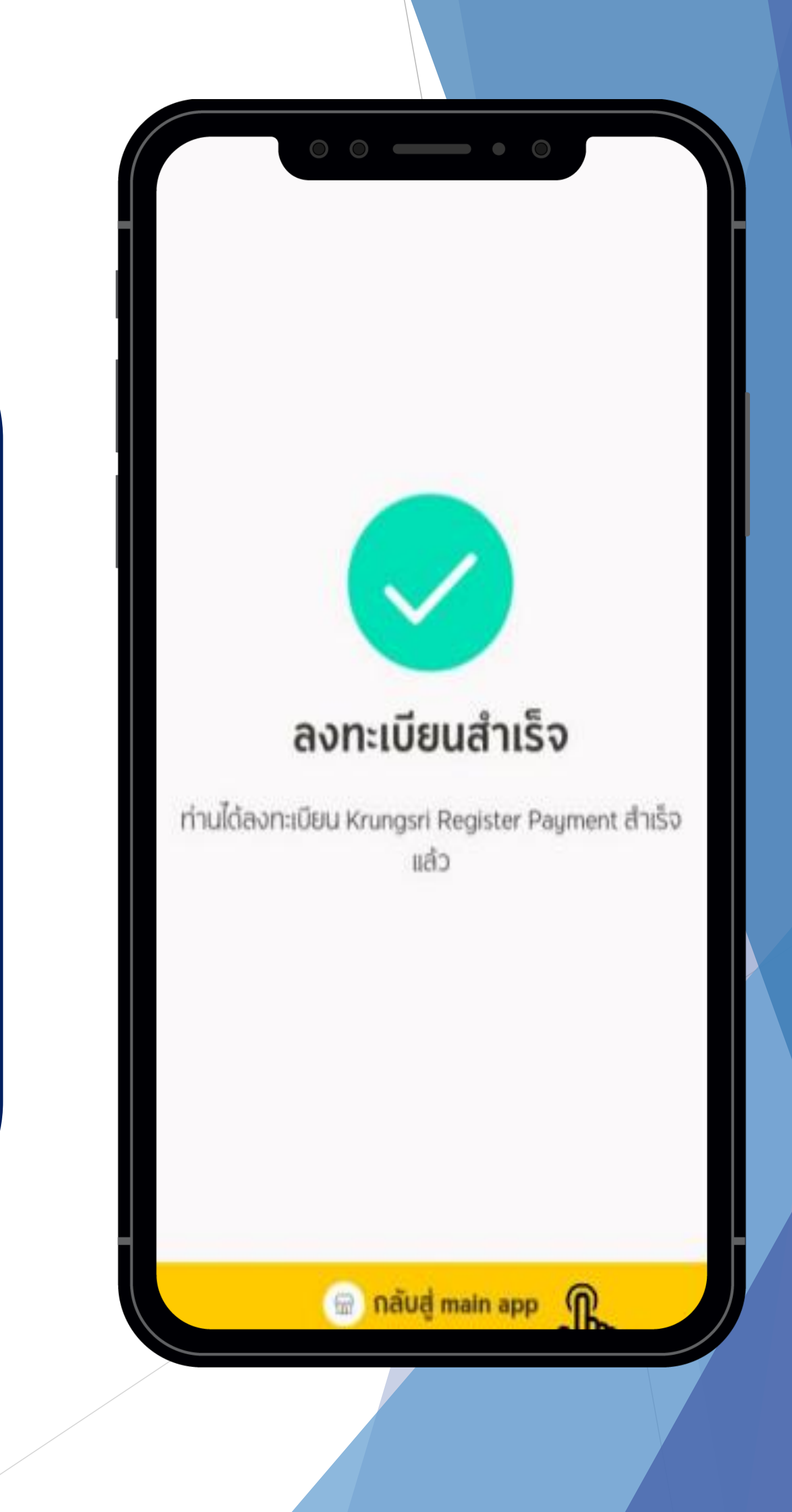

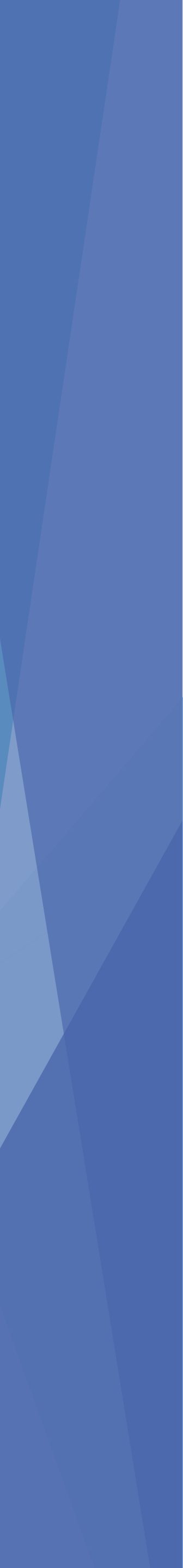